How to find a Facility in AuxData II

- 1. From the **Home Page** click on **Facilities**
- 2. In the upper Search Box located on the right side of the page type in the Facilities Registration number (NY???—OH????).
- 3. As you type it in, it will show up in a box right below where you are typing. Click on the search icon next to what just showed up as you typed.
- 4. The facility should show up down below on the page. Click on the F-##### number to view the facilities information.

Always click on the number that starts with F-\_\_\_\_\_ to see more about the facility.